## **Continuing a tapering dose Home Medication on Admission.**

- Select the correct medication
- Right click or select the drop down arrow.
- Hover over the Continue As
- Go to the Related Order Sets
- Launch the order set

| HOME MEDICATIONS (9 of 13 reconciled)                                   | CURRENT MEDICATIONS |                               |    |                               |                                    |  |  |  |  |  |  |  |  |
|-------------------------------------------------------------------------|---------------------|-------------------------------|----|-------------------------------|------------------------------------|--|--|--|--|--|--|--|--|
| adrenal cortical steroids (hormones/hormone modifiers) (0/1 reconciled) |                     |                               |    |                               |                                    |  |  |  |  |  |  |  |  |
| predniSONE 10 mg oral tablet - 3 tab(s) orally once a day for 2 days    | , R                 |                               | _  |                               |                                    |  |  |  |  |  |  |  |  |
| 2 tab(s) orally once a day for 3 days                                   |                     | Continue As predniSONE        | ۲  | 📑 predniSONE                  |                                    |  |  |  |  |  |  |  |  |
| 1 tab(s) orally once a day for 5 days                                   |                     | Reconcile with Existing Order | •  | 1 (CONIT 20 DO 2 - / /        |                                    |  |  |  |  |  |  |  |  |
| Last Dose Taken: 03-04-2014 7:00 AM                                     | _                   | Nanda Fusthan Daviau          | ٦. | prednisolive 20 mg PO 2 x/day |                                    |  |  |  |  |  |  |  |  |
| analgesics (central nervous system agents) (1/1 reconciled)             |                     | No Longer Taking              |    | Related Order Sets            | PredniSONE tapering dose order set |  |  |  |  |  |  |  |  |

| edniSONE tapering dose order set [0 orders of 10 are selected] |            |      |                                                                   |           |          |             |            |  |  |  |
|----------------------------------------------------------------|------------|------|-------------------------------------------------------------------|-----------|----------|-------------|------------|--|--|--|
| ear Pre-Checked Orders                                         |            |      | CODE STATUS: No Code Information Entered ALLERGIES: acetaminophen |           |          |             |            |  |  |  |
| elpful Hints: T=Today, T+1=Tomorrow                            |            |      |                                                                   |           |          |             |            |  |  |  |
|                                                                |            |      |                                                                   |           |          |             |            |  |  |  |
| HARMACY ORDERS - GENERAL ME                                    | DICATIONS  |      |                                                                   |           |          |             |            |  |  |  |
| Order                                                          | Trade Name | Dose | Max<br>Dose                                                       | Units     | Route    | Frequency   | Stop After |  |  |  |
| D predniSONE                                                   | DELTASONE  | 40   |                                                                   | milligram | By Mouth | two times a | 6 Times    |  |  |  |
| D predniSONE                                                   | DELTASONE  | 60   |                                                                   | milligram | By Mouth | daily       | 3 Times    |  |  |  |
| D predniSONE                                                   | DELTASONE  | 20   |                                                                   | milligram | By Mouth | two times a | 6 Times    |  |  |  |
| D predniSONE                                                   | DELTASONE  | 20   |                                                                   | milligram | By Mouth | daily       | 3 Times    |  |  |  |
| D predniSONE                                                   | DELTASONE  | 10   |                                                                   | milligram | By Mouth | daily       | 3 Times    |  |  |  |
| predniSONE                                                     | DELTASONE  |      |                                                                   | milligram | By Mouth |             |            |  |  |  |
| predniSONE                                                     | DELTASONE  |      |                                                                   | milligram | By Mouth |             |            |  |  |  |
| D predniSONE                                                   | DELTASONE  |      |                                                                   | milligram | By Mouth |             |            |  |  |  |
| predniSONE                                                     | DELTASONE  |      |                                                                   | milligram | By Mouth |             |            |  |  |  |
|                                                                | DELTASONE  |      |                                                                   | millioram | By Mouth |             |            |  |  |  |